# GEMEINSCHAFTSSCHULE

Schulstraße 9 - 15 | 75382 Althengstett

05.05.2025

# Zugriff auf das "Homeverzeichnis" in Nextcloud

### Schritt 1: Anmeldung in Nextcloud

- 1. Öffne deinen Internetbrowser.
- 2. Gehe auf: https://cloud.gms-althengstett.de/nextcloud
- 3. Gib deinen Benutzernamen und dein Passwort ein.
- 4. Klicke auf Anmelden.

## Schritt 2: Externen Speicher (Homeverzeichnis) freischalten

- 1. Klicke oben rechts auf dein Benutzersymbol (runder Kreis).
- 2. Wähle im Menü den Punkt "Einstellungen".
- 3. Scrolle im linken Menü ganz nach unten bis zum Bereich "Externer Speicher".
- 4. Dort siehst du den Eintrag "Homeverzeichnis".
- 5. Gib dort noch einmal deinen Benutzernamen und dein Passwort ein.
- 6. Wenn alles richtig ist, erscheint ein **grüner Kreis mit einem Haken** das bedeutet, dass der Ordner freigeschaltet ist.

#### Wichtig bei Passwortänderung!

Wenn du dein Passwort änderst, musst du diesen Schritt unter "Externer Speicher" erneut machen, damit dein Homeverzeichnis weiterhin funktioniert!

#### Falls etwas nicht klappt:

- Überprüfe deinen Benutzernamen und dein Passwort.
- Melde dich einmal ab und wieder an.
- Falls du weiterhin Probleme hast: Bitte wende dich an deine Lehrkraft oder die IT-Ansprechperson.